# Förderprogramm "Familienzeit.NRW"

Hinweise zur Antragstellung

www.d-nrw.de

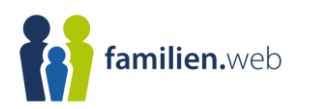

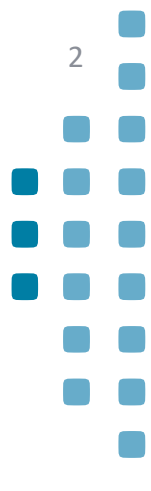

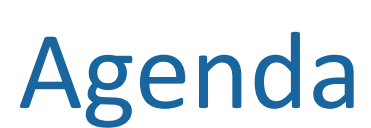

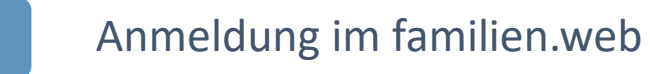

la 📫

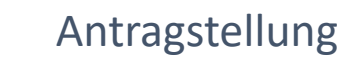

Übersicht "Meine Anträge"

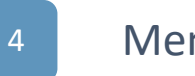

Menüpunkt "Eigene Daten"

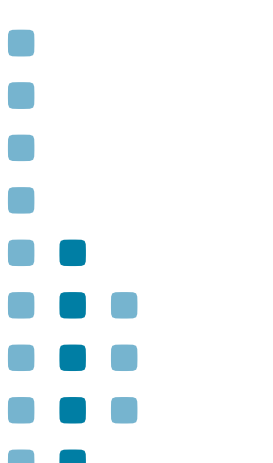

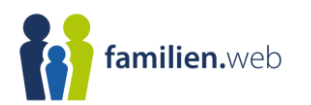

## Anmeldung im familien.web

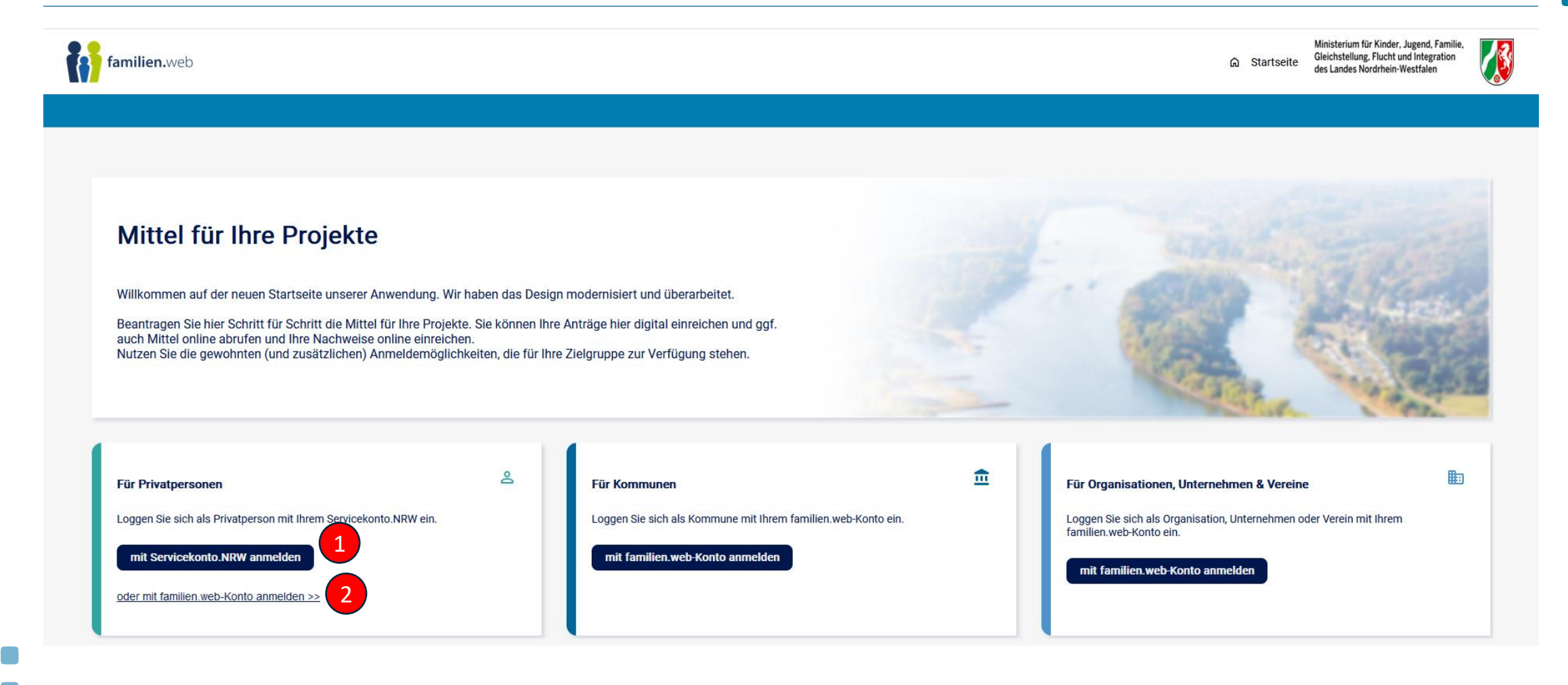

3

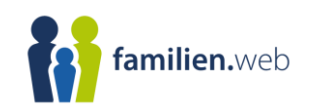

### Anmeldung im familien.web

Im familien.web stehen Privatpersonen die Anmeldemöglichkeiten "Servicekonto.NRW" und das "familien.web"-Konto über E-Mail-Adresse und Passwort zur Verfügung. Sollten Sie bereits ein aktives Konto beim "Servicekonto.NRW" besitzen, können Sie dies bereits nutzen (Klick auf Punkt 1). Alternativ empfehlen wir die Anmeldung über das "familien.web"-Konto (Klick auf Punkt 2). 4

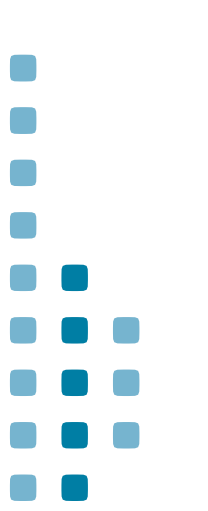

Hinweise zur Antragstellung Förderprogramm "Familienzeit.NRW"

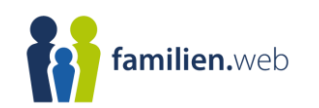

| Anmeldung im familien.web                                                                                                    |                                                            |
|----------------------------------------------------------------------------------------------------|------------------------------------------------------------|
| Anmeldung                                                                                                    | E-Mail: *<br>Pflichtfeld                                   |
| Als registrierte benutzer.in haben sie nier die Moglichkeit, direkt online einen Forderantrag auszurulien,<br>zwischenzuspeichern und an die zuständige Behörde zu versenden.<br>Sollten Sie bereits ein Benutzerkonto erstellt haben, loggen Sie sich bitte hier ein. | Passwort: * Pflichtfeld                                    |
|                                                                                                    | Passwort vergessen? >> Anmelden                            |
| Aller i aller Allere                                                                                                    | Noch nicht registriert?<br>Registrieren Sie sich jetzt! >> |

5

Im nächsten Fenster (nach Klick auf Punkt 2) öffnet sich die Seite "Anmeldung", in der Sie sich entweder mit einem aktiven Konto einloggen oder neu registrieren können. Mit einem Klick auf Registrierung (Punkt 3) öffnet sich die Registrierungsmaske.

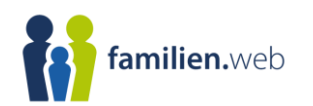

Anmeldung im familien.web

| Registrieren                                                                                                    | Vorname: *                                                                                                    |
|----------------------------------------------------------------------------------------------------|----------------------------------------------------------------------------------------------------|
| Sollten Sie noch nicht über ein Benutzerkonto verfügen, so können Sie eines anlegen. Füllen Sie dazu die nachfolgenden Felder aus und klicken Sie auf "Registrieren". | Nachname: *                                                                                                    |
| and and and and and and and and and and                                                                                                    | E-Mail: *                                                                                                    |
| HUR CORD HUR                                                                                                    | E-Mail (wiederholen): *                                                                                                    |
|                                                                                                    | Im Rahmen der Registrierung und Nutzung des Online-Portals werden Ihre personenbezogenen Daten verarbeitet. Information zu dieser Verarbeitung finden Sie <u>hier &gt;&gt;.</u> |

6

Nachdem Sie Ihre Daten angegeben haben, erhalten Sie eine E-Mail-Adresse, welche einen Link zur Passwortvergabe enthält. Sobald Sie ein Kennwort vergeben haben, können Sie sich im familien.web einloggen (siehe Seite 3 bis 5).

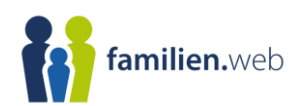

### Anmeldung im familien.web

Sie befinden sich im Online-Bereich für Antragsteller:innen des Familien.web. Hier haben Sie die Möglichkeit, Online-Anträge und ggf. Online-Auszahlungsanträge zu bearbeiten und bei der Bewilligungsbehörde einzureichen.

Es liegen nicht freigegebene Formulare bzw. neue Nachrichten vor. Im Bereich Meine Anträge können Sie diese bearbeiten. Öffnen Sie Ihre dort hinterlegten Anträge über das Pfeilsymbol und navigieren Sie in den gewünschten Bereich.

Neue Anträge können Sie über den Button Neuen Antrag stellen, vorbereiten und online einreichen. Bereits gespeicherte Vorgänge können über den Button Meine Anträge eingesehen werden. Im unteren Bereich dieser Startseite finden Sie zudem Aktuelle Informationen zur Antragstellung.

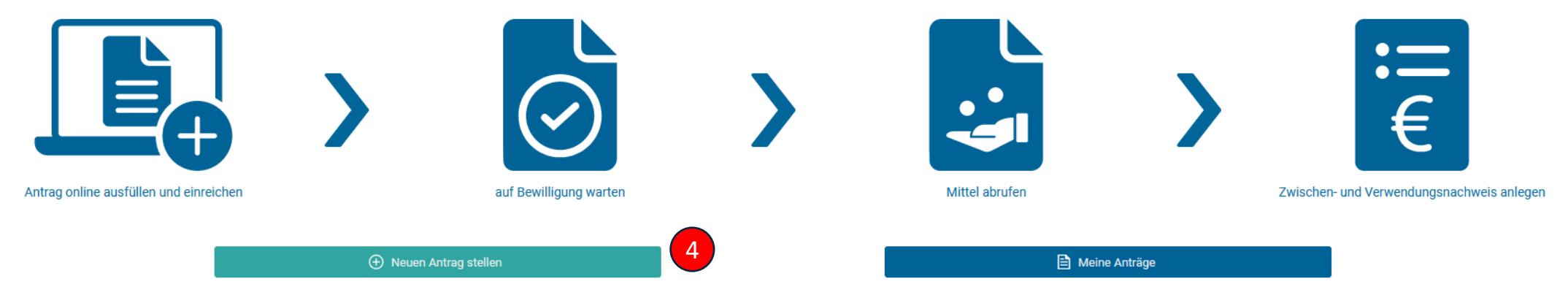

Nach erfolgreichem Log-in landen Sie auf der Startseite Ihres persönlichen Antragbereichs. Mit Klick auf den Button "Neuen Antrag stellen" (Punkt 4) können Sie einen neuen Antrag für das Förderprogramm "Familienzeit.NRW" stellen. Wählen Sie dazu bitte, falls notwendig, die Ferien aus für die Sie einen Antrag stellen wollen.

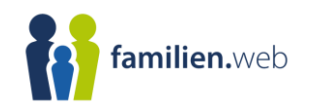

## Antragstellung

Im Online-Antrag werden Pflichtfelder mit einem roten Sternchen (\*) gekennzeichnet. Diese Felder müssen ausgefüllt werden, damit der Antrag eingereicht werden kann. Sie können den Online-Antrag mit einem Klick auf "Zwischenstand speichern" am Formularende speichern und zu einem späteren Zeitpunkt weiterbearbeiten. Zwischengespeicherte Anträge finden Sie unter dem Reiter "Meine Anträge". 8

Beachten Sie bitte zusätzliche die Ausfüllhinweise, welche auf den folgenden Seiten beschrieben sind sowie die Infobuttons, die sich an den verschiedenen Feldern befinden. Diese geben Aufschluss über den erwarteten Inhalt des Feldes.

Die benötigten Anlagen finden Sie im Kopf des Formulars als PDF-Datei zum Download.

lage "Anzahl der Teilnehmenden" 🛛 🖹 Anlage "Berechnung Familieneinkommen/Jahreseinkommensgrenze"

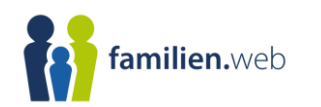

### Antragstellung

Durchführungszeitraum von 🚯 \*

Durchführungszeitraum bis 🚯 \*

Ein Familienmitglied hat einen Grad der Behinderung von mindestens 50 Prozent. ④ \*

Antrag online einreichen

F)

Bitte tragen Sie in den Feldern "Durchführungszeitraum von" und "Durchführungszeitraum bis" ein Datum zwischen dem 22.03.2024 und 06.04.2024 ein. Andernfalls kann Ihr Antrag nicht bearbeitet werden. 9

Sofern Sie die Frage mit "Ja" beantworten, sind keine Angaben zur wirtschaftlichen Hilfebedürftigkeit und zum Einkommen notwendig. Sofern Sie diese Frage mit "Nein" beantworten, sind die beiden Bereiche verpflichtend.

Mit Klick auf diesen Button wird der Online-Antrag an die Diakonie-Ruhr-Hellweg e.V. übermittelt.

Zwischenstand speichern IVIIT KIICK auf die Antrags zwische

Mit Klick auf diesen Button wird der aktuelle Zwischenstand des Online-Antrags zwischengespeichert. Sie können zu einem späteren Zeitpunkt mit der Bearbeitung fortfahren.

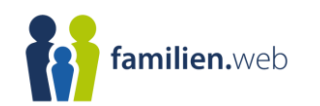

## Antragstellung

Nach Freigabe wird der Online-Antrag automatisch in einer PDF-Version heruntergeladen. Dieser muss nicht an die Diakonie Ruhr-Hellweg e.V. übermittelt werden und ist lediglich für die eigenen Akten bestimmt. Zusätzlich wird jedem Online-Antrag eine eindeutige ID zugeordnet (z.B. 5c9RD7), die zur weiteren Kommunikation genutzt werden kann.

10

Sobald Ihr Antrag genehmigt wurde, erscheint im Reiter "Meine Anträge" der Status "Bewilligt" am entsprechenden Antrag. Vorher lautet der Status "Antrag online eingereicht".

Sofern die Diakonie Ruhr-Hellweg e.V. den Antrag zurückgibt, erhalten Sie im Reiter "Meine Anträge" die Möglichkeit den Antrag wieder zu bearbeiten und erneut freizugeben. Zusätzlich erhalten Sie am Antrag eine Nachricht der Diakonie sowie eine E-Mail-Benachrichtigung.

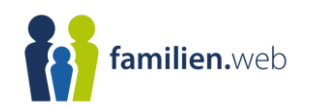

| Übersicht "Meine Anträge                                                                                                    | "                    |                                          |                                |                          |                                |                                                                                                    |  |
|----------------------------------------------------------------------------------------------------|----------------------|------------------------------------------|--------------------------------|--------------------------|--------------------------------|----------------------------------------------------------------------------------------------------|--|
| familien.web                                                                                                    | [→ Logout            | Eigene Daten     Impressum               | O Datenschutzerklärung         | 🕇 Barrierefreiheit       | Account löschen                | Ministerium für Kinder, Jugend, Familie,<br>Gleichstellung, Flucht und Integration<br>des Landes Nordrhein-Westfalen |  |
| Cockpit                                                                                                    |                      |                                          |                                |                          |                                |                                                                                                    |  |
| Informationen                                                                                                    |                      |                                          |                                |                          |                                |                                                                                                    |  |
| In dieser Übersicht sehen Sie Ihre zwischengespeicherten und online eingereichten Online-Antr<br>Auszahlungsanträge stellen und/oder Online-Nachweise einreichen. | äge. Je nach Program | m und Bearbeitungsstatus können Sie im v | veiteren Verlauf und nach eine | er positiven Entscheidun | ıg (Status "bewilligt") Online | -Mittelabrufe bzw. Online-                                                                                           |  |
| ⊕ Neuen Antrag stellen                                                                                                    |                      | Nach Aktenzeichen, Online-ID od suchen:  | er Bezeichnung                 |                          |                                | Q 7 Filter                                                                                                    |  |

11

Mit Klick auf den Reiter "Meine Anträge" (Punkt 5) können Sie alle Anträge einsehen, die Sie bereits eingereicht oder zwischengespeichert haben. Mit der Freitextsuche oder der Filterfunktion (Punkt 6) können Sie bei mehreren Anträgen nach bestimmten Formularen suchen. Über den Button "Eigene Daten" (Punkt 7) gelangen Sie zu Ihren persönlichen Benutzerdaten. Hinweise zur Antragstellung Förderprogramm

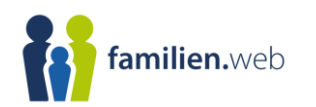

### Menüpunkt "Eigene Daten"

| Benutzername:                                                                                       | vannick.pieper@bms-consulting.de |                                                         |   |  |
|----------------------------------------------------------------------------------------------------|----------------------------------|---------------------------------------------------------|---|--|
|                                                                                                    | s official contraction of the    |                                                         |   |  |
| Anrede:                                                                                             | bitte wählen                     |                                                         | • |  |
| /orname:                                                                                            | Mustermann                       |                                                         |   |  |
| lachname:                                                                                           | Musterfrau                       |                                                         |   |  |
| elefon:                                                                                             | 01234567890                      |                                                         |   |  |
| ax:                                                                                                 | 24354327019                      |                                                         |   |  |
|                                                                                                    |                                  |                                                         |   |  |
| – Passwort 🖲 ––––                                                                                   |                                  | E-Mail-Adresse ändern                                   |   |  |
| Passwort <b>0</b>                                                                                   |                                  | E-Mail-Adresse ändern<br>Zufälliges Passwort generieren |   |  |
| Passwort 0                                                                                          |                                  | E-Mail-Adresse ändern<br>Zufälliges Passwort generieren |   |  |
| Altes<br>Passwort:<br>Passwort:<br>Neues<br>Passwort:                                               |                                  | E-Mail-Adresse ändern<br>Zufälliges Passwort generieren |   |  |
| Altes<br>Passwort:<br>Neues<br>Passwort:<br>Neues<br>Passwort:<br>Neues<br>Passwort<br>wiederholen: |                                  | E-Mail-Adresse ändern<br>Zufälliges Passwort generieren |   |  |
| Altes<br>Passwort:<br>Neues<br>Passwort:<br>Neues<br>Passwort<br>wiederholen:                       |                                  | E-Mail-Adresse ändern<br>Zufälliges Passwort generieren |   |  |
| Altes<br>Passwort:<br>Neues<br>Passwort:<br>Neues<br>Passwort<br>wiederholen:                       | Abbrechen                        | E-Mail-Adresse ändern<br>Zufälliges Passwort generieren | 9 |  |

Im Formular "Benutzerdaten" können Sie Anrede, Vorund Nachname, Telefon, Fax, E-Mail-Adresse (Punkt 8) sowie Ihr Kennwort ändern. 12

Nachdem die Daten angepasst wurden, können Sie die Angaben mit einem Klick auf den Button "Speichern" (Punkt 9) speichern.